※実際の画面とは異なる場合があります。

横浜市電子申請・届出システムの申込方法について

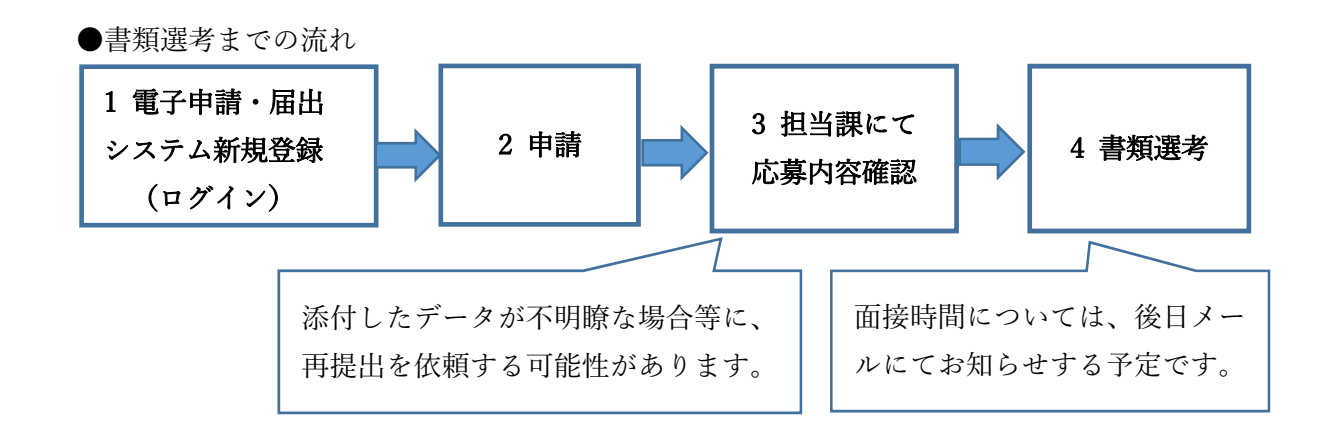

## 1 電子申請・届出システム新規登録

(1) 横浜市電子申請・届出システムにアクセスし、申請者を新規登録してください。下の QR コードからアク セスすることも可能です。

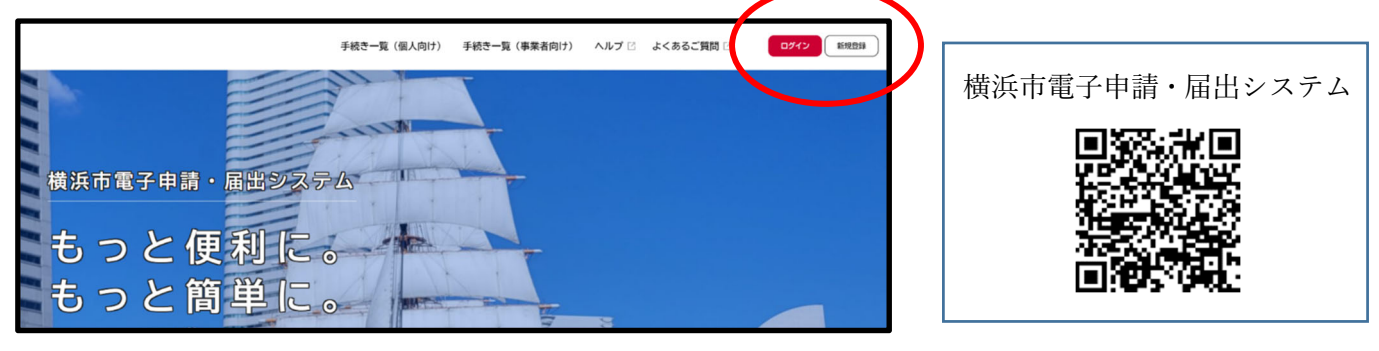

(2) 個人として登録を選択してください。

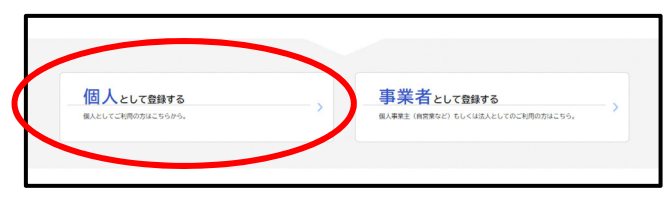

- (3)利用規約を確認し、登録を開始してください。
- (4)登録アドレスを入力してください(登録されたメールアドレスを、今後の連絡用として使用します)。

| 1目的 合                                                                                                    | メールアドレスの登                                                                                                    | 绿                       |
|----------------------------------------------------------------------------------------------------|----------------------------------------------------------------------------------------------------|-------------------------|
| 本規則は、規則商業予由時、風出システム(以下「尽システム」といいます。)を利用するために必要な事項について定めるものです。<br>2. 周点の定義<br>本規則において使用する用語の意義は、次のとおりとします。<br>() 第274時<br>インジーネットを利用して申請・風出準の手紙を行うことをいいます。<br>() 由却テーク。 | いいます。)を利用するために必要な事項について定めるものです。<br>入力いただいたメールアドレスは、今後ご利用いただく利用者10となります。<br>メールアドレスの登録後、入力いただいたメールアドレスは本登録用の設計コードを記載したメールを送信します。<br>注意メールガロ設定をしている単合は、メールが展がない場合があります。<br>注意メールガロ設定をしている単合に、メールが展がない場合があります。 |                         |
| **システムを利用して電子印度を行う際に入力する単項(部付書簡を含む。)をいいます。<br>3)利用者<br>ネジステムを利用する個人、法人又は抗体をいいます。<br>4)利用者10<br>利用者10日を利用する低小は20日本の10日本の10日本の20日本の20日本の20日本の20日本の20日本の20日本の20日本の2       | メールアドレス 🧀                                                                                                    | メールアドレス<br>スールアドレス (確認) |
| <ul> <li>「利用者所属<br/>利用者が、本ジステムを利用するために登録する情報をいい、利用者「DBT/(1771-)とを含みます。</li> <li>利用規約に同意します</li> </ul>                                                                  |                                                                                                    | 登録する                    |

- (5) メールで認証コードが届きます。
- (6) 認証コードを入力してください。

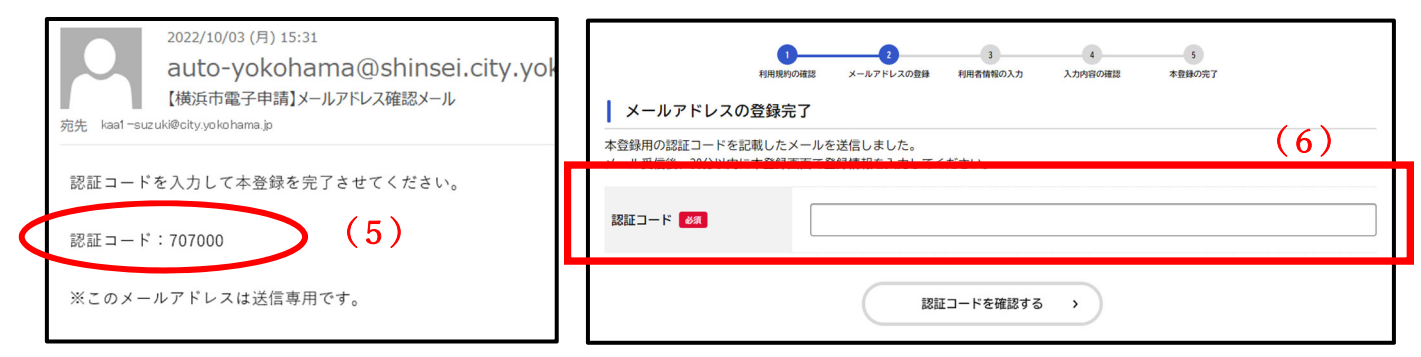

(7)利用者情報を入力してください。

| パスワード 谢     | バスワードは、以下の条件を2つ以上満たす8文字以上の半角文字列を入力してください。<br>1) 英字 (大文字)<br>2) 英字 (小文字)<br>3) 数字<br>4) 記号 | ]                                                        |   |
|-------------|-------------------------------------------------------------------------------------------|----------------------------------------------------------|---|
| パスワード(確認) 💋 |                                                                                           | ]                                                        |   |
| 氏名 🜌        | 氏名 (姓) 氏名 (名)                                                                             |                                                          |   |
| 氏名力ナ 👸      | 氏名カナ(セイ) 氏名カナ(メイ)                                                                         | <ul> <li>推進員に応募される方ご本人の</li> <li>情報で登録してください。</li> </ul> | り |
| 郵便番号        | 郵便番号 (ハイフンなし)                                                                             |                                                          |   |

- **2 申請**期限:8月31日(木)
- (1)下のQRコードからアクセスしてください。

電子申請ホーム画面の「手続き一覧(個人向け)」をクリックして画面を進めると、キーワードで検索する ことも可能です。

検索ワード:推進員の公募

| Q | 手続き一覧(個人向け) | 手続き一覧(事業者向け) | ヘルプ 🛙 | よくあるご質問 🛙 | 横浜動愛 さん | םלדיאר |
|---|-------------|--------------|-------|-----------|---------|--------|
|   |             |              |       |           |         |        |
|   |             | 2 AL         |       |           |         |        |
|   |             |              | 7     |           |         |        |
|   |             |              |       |           |         |        |
|   | 出システム       | (プレビュ)       |       |           |         |        |

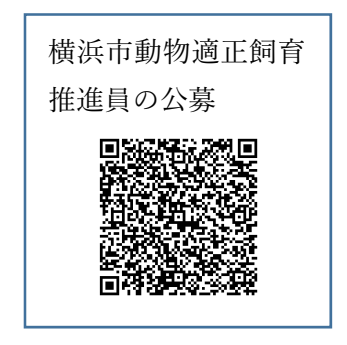

(2) 申込情報を入力してください。

①手続ページの内容詳細を確認し、「次へ進む」を選択してください。

②表示に従って申込情報の入力を開始してください。

| 横浜市動物適正飼育推進員の公募                                                              | 横浜市動物適正飼育推進員の公募                                                              |  |  |
|------------------------------------------------------------------------------|------------------------------------------------------------------------------|--|--|
| はじめに 👩                                                                       | はじめに 💩                                                                       |  |  |
| 公募推進員応募用紙一式をご記入している方は、「はい」を選択し、データを添付してください。<br>まだ記入されていない方は、「いいえ」からお進みください。 | 公募推進員応募用紙一式をご記入している方は、「はい」を選択し、データを添付してください。<br>まだ記入されていない方は、「いいえ」からお進みください。 |  |  |
|                                                                              | 公募推進員応募基本情報                                                                  |  |  |
| 公募推進員応募用紙 必須                                                                 |                                                                              |  |  |
| 作成済みの公募推進員応募用紙を添付してください。<br>アップロードデータの形式:PDF、word、写真<br>アップロードするファイルを選択      | 氏名 🚧<br>姓 名                                                                  |  |  |
|                                                                              | カナ氏名 8病                                                                      |  |  |
| 作文テーマ                                                                        | 姓 (カタカナ) 名 (カタカナ)                                                            |  |  |

③一時的に入力を中断する場合は、手続ページの下部にある「保存してあとで申請する」を選択し、入力内容 を保存してください。

| 社会情勢の目まぐるしい変化や関係法令の度重なる改正など、人とベットの暮らし方は時代によりかわっています。その中で、横浜市動物造正飼育推<br>進員は、行政との連携により、様々な愛護動物の課題に取り組むことが求められています。 | 💄 マイページ                               |                                                                                                    |                                      |
|----------------------------------------------------------------------------------------------------|---------------------------------------|----------------------------------------------------------------------------------------------------|--------------------------------------|
| データの形式:PDF、word、写真                                                                                               |                                       |                                                                                                    |                                      |
| アップロードするファイルを選択                                                                                                  |                                       |                                                                                                    |                                      |
| 確認專項 👩                                                                                                    |                                       | お知らせ                                                                                                    |                                      |
| 作成済みの確認事項(※書類名)を流付してください。<br>アップロードデータの形式:PDF、word、写真                                                            |                                       | 0. (The second second s |                                      |
| アップロードするファイルを選択                                                                                                  |                                       | <ul> <li>建築なお知らせ</li> <li>総計件</li> </ul>                                                                                                    | /                                    |
| 次へ進む >                                                                                                    |                                       | asなたへのお知らせ                                                                                                    | >                                    |
| 保存してあとで申請する                                                                                                    |                                       | ✔ 申請状況のお知らせ                                                                                                    | >                                    |
| く 戻る                                                                                                    |                                       | 51m#./=_                                                                                                    |                                      |
|                                                                                                    |                                       | 利用者メニュー                                                                                                    |                                      |
| 保存した場合、電子申請マイページの「保存                                                                                             |                                       | ・委任状の確認                                                                                                    | / 保存した手続き・判定結果の弱会                    |
| した手続き一覧」から入力を再開することが                                                                                             |                                       | あなたがこれまでに申請した手続き、委任状の内容を確認す<br>スートがのキキオ                                                                                                    | 「あとで申請する」や「判定結果を保存する」で保存さ 🖏          |
| できます。                                                                                                    |                                       | ることができます。<br>由語服務一覧・検索 )                                                                                                    | 子明さいAll た手続き一覧 >                     |
|                                                                                                    |                                       | 委任状一覧・検索 >                                                                                                    | 保存した手続き判定結果の一覧 >                     |
| ④申込完了後、申込番号が発行されます。また、登録                                                                                         | アドレスあて                                | に、申請受付メールな                                                                                                    | が送付されます。                             |
| 横浜市動物適正飼育推進員の公募                                                                                                  | 2023/                                 | 07/31 (月) 11:00                                                                                                    |                                      |
| 申請を受け付けました。<br>順冊に申請約官を確認するため、確認までしばらくお待ちください。<br>かた ちざちあっの無知わけ「ロイルージ」から「専邦団トキオ                                  | auto<br>【横浜ī                          | -yokohama@shinsei.city.y<br>市電子申請】[構浜市動物適正飼育推                                                                                                    | vokohama.lg.jp<br>進目の公募 Iの申請を受け付けました |
| なが、おかかたこのがほかのはないでイントーフ」がつこう時後期であり。<br>お問合せの際に必要となりますので、申込番号を控えるか、このページを印刷してください。                                 | 宛先                                    |                                                                                                    |                                      |
| 申込書号                                                                                                    |                                       |                                                                                                    |                                      |
| 26061988                                                                                                    | 手続き名:横浜市動物適正飼育推進員の公募<br>申込番号:26061988 |                                                                                                    |                                      |
|                                                                                                    | 申請を受け付けました。                           |                                                                                                    |                                      |
| ( ホームに戻る                                                                                                    | 順番に申請内容<br>なお、お手続き                    | 容を確認するため、確認まで<br>きの処理状況は「マイページ」                                                                                                    | しばらくお待ちください。<br>」からご確認頂けます。          |

## 3 担当課にて申込内容確認 ⇒ 4 書類選考

申込内容に不備が無ければ、内容確認完了メールが送付されます。

※申込内容に不備がある場合、修正の依頼をします。また、内容確認完了メールの送付までに数日かかること があります。